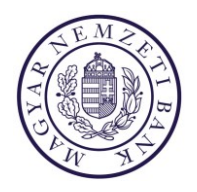

# TÁJÉKOZTATÓ és SEGÉDLET az elektronikus úton kiállított hatósági bizonyítvány elérési útvonalához

#### 1. lépés

Az elektronikus úton kiállított hatósági bizonyítvány átvétele az MNB ERA rendszerében (<u>https://era.mnb.hu</u>) a "Szolgáltatás természetes személyek részére" menüpontból lehetséges.

| ERA - Oktató                                    | <b>^</b>                                                                                                    |
|-------------------------------------------------|----------------------------------------------------------------------------------------------------|
| ★ Kezdőlap <b>()</b> HU →                       | Üdvözöljük az EPA kozdőlapián                                                                                                    |
| 🛱 Bejelentkezési adatok 🔪                       |                                                                                                    |
| 🌐 Információk 📀                                 |                                                                                                    |
| 🌣 Publikus szolgáltatások 💦 🔪                   | A Magyar Nemzeti Bank (MNB) elektronikus rendszere hitelesített adatok fogadásához (ERA) lehetőséget biztosít a regisztrált<br>felhasználóknak/intézményeknek, hogy az MNB egyes szolgáltatásait egységes felületen keresztül érhessék el.                                                                                                    |
| 🔅 Szolgáltatások 🛛 💙                            | ERA technikai információk     A z Juzierzszegy karalizati telefonen munkzezenken 8.47 árála z (+26.1) 445-2790 telefonrzámen ferediuk                                                                                                    |
| Szolgáltatások természetes<br>személyek részére | <ul> <li>Az akaultazassak kapcsolatos kerücesiket teterinin indukaujapokul o'ri o agri a (+50 i) ++52705 teteriniszanon roganjuk.</li> <li>Elektronikus Levélben az MNBhelpdesk@kermann.hu e-mail címre várjuk észrevételeket, kérdéseiket. Technikai hibabejelentések esetén kérjük minden esetben a képernyőképet mellékelten megküldeni részünkre.</li> </ul>                                                                       |
|                                                 | Az ERA használatához előzetes regisztráció szükséges az MNB Regisztrációs Adatbázisában. A regisztrációhoz szolgáltatástól függően<br>elektronikus aláíró tanúsítvány vagy ügyfélkapus regisztráció szükséges.                                                                                                    |
|                                                 | Az ERA-ban a felhasználó a regisztráció során megjelölt és az MNB által jóváhagyott szolgáltatásokat használhatja. Az ERA felületéről<br>elérhető a regisztrációval kapcsolatos adminisztrációs felület is.                                                                                                    |
|                                                 | Amennyiben Ön korábban már regisztrált az adatszolgáltatás, illetve a közzététel szolgáltatásokhoz, nem kell ismételten a teljes<br>regisztrációs folyamatot újra elvégezni, hanem a már meglévő felhasználónévvel és jelszóval be tud lépni az ERA felületére, és a<br>RegDB menüpont "Intézmények-szolgáltatások" almenüpontját kiválasztva a "Szolgáltatások bővítése" gombra kattintva<br>regisztrálhat további szolgáltatásokhoz. |
|                                                 | Az ERA oktatórendszerén keresztül, az ERA felületén található folyamatok kipróbálhatóak, regisztrációt követően.                                                                                                    |
|                                                 | Megjegyzés: az ERA egyes szolgáltatásai olyan funkciókat használnak, amelyekhez szükséges az MNBSigner aláíró<br>alkalmazás telepítése. Kérjük, amennyiben a böngésző megkérdezi, engedélyezze az MNBSigner megnyitását. A telepítőkészlet<br>letölthető ezen a linken.                                                                                                    |
|                                                 | Az ERA rendszerrel kapcsolatos technikai tudnivalókat a következő linken találja.                                                                                                    |

### 2. lépés

Az elektronikus úton kiállított hatósági bizonyítvány a <u>Hatósági bizonyítványok letöltése</u> menüpontból lehetséges.

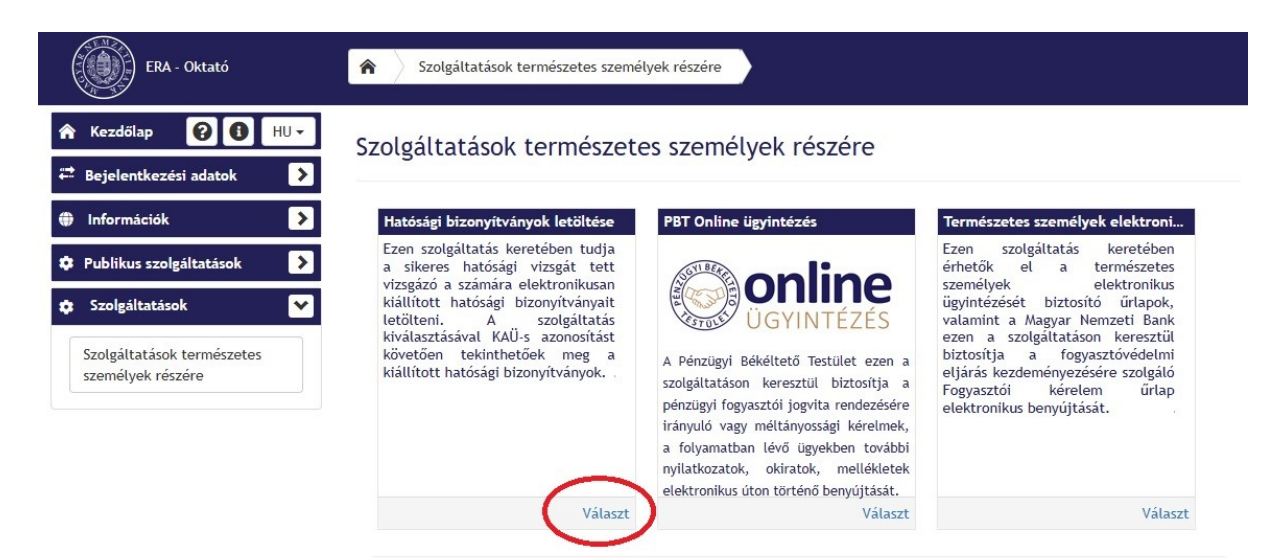

## 3. lépés

A "Választ" gombra kattintás után az oldal automatikusan átirányítja a hatósági bizonyítványt letölteni kívánó személyt a Központi Azonosítási Ügynök oldalára.

| n 🗈 💿 Kazarat Azarautka Ugynak x +                                                                                                    |         |         |      |       |         |       |       |         |          | -      | 0    | × |
|----------------------------------------------------------------------------------------------------|---------|---------|------|-------|---------|-------|-------|---------|----------|--------|------|---|
| ← C A ( A https://kaugor.hu/proxy/sami/authsenvier1x=1D_be4c3e1c-faad-424e-98c5-f66e9fac5773                                                                                                    | Aø      | 습       |      | ۲     | ۵       | e     | G     | ť.      | <u>↓</u> | . 8    |      | ٠ |
| ▲ A cask telibasznákónévvel és jelszövat történő – egyfaktoros – ügyfélikapu bejelentkezési mód megszürt. Váltson ügyfélikapura vagy töltse le a Digitális Állampolgár mobilalkalatmazás alami weboldálakon és alkalmazásokban! | cást, I | hogy    | tova | âbbra | a is za | varta | lanul | jelentl | kezhe    | ssen b | e az | × |
| 25 Adatkezelési tájékoztató - Akadálymentesítési nyilatkozat - Általános szerződ                                                                                                    | lési fe | ltétele | ek   |       |         |       |       |         |          |        |      |   |

Azonosítást követően a Központi Azonosítási Ügynök oldal visszairányítja a belépett felhasználót az MNB ERA oldalára.

### 4. lépés

A "Hatósági bizonyítványok letöltése" menüpontban elérhető a "Hatósági bizonyítványok listája" gomb.

| ERA - Oktató                    | Szolgáltatások természetes személyek részére Hatósági bizonyítványok letöltése                                                                                                    |
|---------------------------------|----------------------------------------------------------------------------------------------------|
| 🖍 Kezdőlap 😧 🕄 HU 🗸             | Hatósági bizonyítványok letöltése                                                                                                    |
| 🛱 Bejelentkezési adatok 💦 🔪     | Tisztelt Vizsgázó!                                                                                                    |
| 🗭 Kilépés                       | 2021. január 1. napját követően elektronikus úton állítja ki az MNB a sikeres hatósági vizsgát tett vizsgázók hatósági bizonyítványait a                                                                                                    |
| Információk                     | hatósági vizsgajegyzőkönyv beérkezését követő 5 naptári napon belül.                                                                                                    |
|                                 | A kiállított hatósági bizonyítvány letölthető a Hatósági bizonyítványok letöltése menüpontból.                                                                                                    |
| 💠 Publikus szolgáltatások 💦 >   | Amennyiben a jelentkezési lap nem a KAÜ szolgáltatásban regisztrált adatokkal kitöltve került benyújtásra az MNB részére vagy nem elektronium úten kérte a vizratásá a batásási bizonyítvásu kétéset                                                                                                    |
| 🔅 Szolgáltatások 🔉              | פופגרוסווגעט טנטו אפרני א זובאפגע א וואנטאפן טובטוויוגעאון אומנוגאאר, א איז ארטאפן טובטוויוגעאון אראנארא איז א                                                                                                    |
|                                 | A fenti esetben kérjük a Képző Szervvel vegye fel a kapcsolatot és ellenőrizze az alábbiakat:                                                                                                    |
| 🌣 Hatósági bizonyítványok let 🗙 | 1. Milyen módon kérte a sikeres vizsgát igazoló hatósági bizonyítvány kiállítását (jelentkezési lapon szükséges megjelölni a kiállítás módját),                                                                                                    |
| Hatósági bizonyítványok listája | <ol> <li>A jelentkezési lapon megadott és az ERA felületén megjelenített, KAÜ szolgáltatásban regisztrált személyes adatait (ERA<br/>felületén a Bejelentkezési adatok fülön megjelenő adatok).</li> </ol>                                                                                                    |
|                                 | Amennyiben elektronikus úton kérte a sikeres vizsgát igazoló hatósági bizonyítványának kiállítását és eltérés van az ERA felületén a<br>Bejelentkezési adatok fülön látható és a jelentkezési lapon megadott személyes adataiban, úgy írásos kérelmet szükséges benyújtani<br>az MNB-hez (ERA rendszerben, postai úton vagy személyesen), mellékelve a helyes adatokat tartalmazó okmány egyszerű másolatát és<br>az ERA felületén a Bejelentkezési adatok fülről készített képernyőképet is. |
|                                 | A káralem henvíltásához szükságas nyomtatványt ás tálákoztatánkat itt talália.                                                                                                    |

https://www.mnb.hu/felugyelet/hatosagi-vizsga/altalanos-informaciok

További kérdés esetén kollégáink elérhetőek a hatosagikepzes@mnb.hu e-mail címen.

Magyar Nemzeti Bank

# 5. lépés

Kiválasztás után – amennyiben a jelentkezési lapon megadott személyes adatok egyeznek a KAÜ rendszerben regisztrált adatokkal – jobb oldalon megjelenik a letölthető hatósági bizonyítványok listája.

| ERA - Oktató                                                    | <b>A</b> Szolgáltatások természetes személyek részére | Hatósági bizonyítványok letöltése |          |
|-----------------------------------------------------------------|-------------------------------------------------------|-----------------------------------|----------|
| <ul> <li>★ Kezdőlap</li> <li>★ Bejelentkezési adatok</li> </ul> | Hatósági bizonyítvány letölt                          | tés                               |          |
| 🗭 Kilépés                                                       | Bizonyítvány neve                                     | Kiállítás dátuma                  |          |
| Információk                                                     | bizonyítvány neve                                     | kiállítás időpontja               | Letöltés |
| 🌣 Publikus szolgáltatások 💦 🔊                                   |                                                       |                                   |          |
| Szolgáltatások                                                  |                                                       |                                   |          |
| 🌣 Hatósági bizonyítványok let 💙                                 |                                                       |                                   |          |
| Hatósági bizonyítványok listája                                 |                                                       |                                   |          |

Az elektronikus aláírással ellátott hatósági bizonyítvány PDF formátumban a "Letöltés"-re kattintást követően menthető. Innen a továbbiakban is bármikor elérhető az Ön nevére kiállított hatósági bizonyítvány.

## Mi a teendő, amennyiben nem jelenik meg a hatósági bizonyítvány?

Amennyiben a jelentkezési lap nem a KAÜ rendszerben regisztrált adatokkal kitöltve került benyújtásra az MNB részére vagy nem elektronikus úton kérte a vizsgázó a hatósági bizonyítvány kiállítását, a "Hatósági bizonyítványok listája" nem hoz találatot.

| ERA - Oktató                                                    | Szolgáltatások természetes személyek részére | Hatósági bizonyítványok letöltése |  |
|-----------------------------------------------------------------|----------------------------------------------|-----------------------------------|--|
| <ul> <li>★ Kezdőlap</li> <li>★ Bejelentkezési adatok</li> </ul> | Hatósági bizonyítvány letölt                 | és                                |  |
| 🗭 Kilépés                                                       | Bizonyítvány neve                            | Kiállítás dátuma                  |  |
| Információk                                                     | Nincs letölthető bizonyítvány.               |                                   |  |
| 🌣 Publikus szolgáltatások 🔰 义                                   |                                              |                                   |  |
| 🗢 Szolgáltatások 🔰                                              |                                              |                                   |  |
| 💠 Hatósági bizonyítványok let 💙                                 |                                              |                                   |  |
| Hatósági bizonyítványok listája                                 |                                              |                                   |  |

A fenti esetben kérjük a Képző Szervvel vegye fel a kapcsolatot és ellenőrizze az alábbiakat:

- 1. Milyen módon kérte a sikeres vizsgát igazoló hatósági bizonyítvány kiállítását (jelentkezési lapon szükséges megjelölni a kiállítás módját)
- 2. A jelentkezési lapon megadott és az ERA felületén megjelenített, KAÜ rendszerben regisztrált személyes adatait:

| ERA - Oktató                                                                                                    | Szolgáltatások természetes személ                                                                                                 | y képviseletére Hatósági bizonyítványok letöltése                                                                                   |                   |
|----------------------------------------------------------------------------------------------------|----------------------------------------------------------------------------------------------------|----------------------------------------------------------------------------------------------------|-------------------|
| 🔒 Kezdőlap 🛛 😧 🔂 HU 🗸                                                                                                    | Hatósági bizonvítván                                                                                                    | vletöltés                                                                                                    |                   |
| 🛱 Bejelentkezési adatok 🛛 🔀                                                                                                    | Hatosagi bizonyitvan                                                                                                    | y letolles                                                                                                    |                   |
| 🕞 Kilépés                                                                                                    | Bizonyítvány neve                                                                                                    | Kiállítás dátuma                                                                                                    |                   |
| Felhasználónév:<br>Vezetěknév Keresztnév (Központi<br>Azonosítási Ügynök)                                                                                                    | Nincs letölthető bizonyítvány.                                                                                                    |                                                                                                    |                   |
| További személyes adatok 💙                                                                                                    |                                                                                                    |                                                                                                    |                   |
| Anyja neve:<br>Vezetéknév Keresztnév<br>Születési hely:<br>Város<br>Születési idő:<br>év.hónap.nap<br>Aláírók verziói:<br>• MNBSigner: Telepítve<br>Szolgáltatások<br>Hatósági bizonyítványok let > |                                                                                                    |                                                                                                    | Miben segfthetek? |
| Kär                                                                                                    | Magyar Nemzeti Bank, 1013<br>zponti levélcím: H-1534 Budapest BKKP Postafiók: 777., Tel.:<br>üsvtékczoloálat- 1122 Rudanest Kriss | Budapest Krisztina körút 55.<br>(+36 1) 428-2600, Fax: (+36 1) 429-8000, E-mail: info@mnb.hu<br>tina könúr A Tal · (+35 A0) 201-77A | e                 |

Amennyiben elektronikus úton kérte a sikeres vizsgát igazoló hatósági bizonyítványának kiállítását és eltérés van a fenti oldalon látható és a jelentkezési lapon megadott személyes adataiban, úgy **írásos kérelmet szükséges benyújtani az MNB-hez (elektronikusan az ERA rendszerben, postai úton vagy személyesen)**, mellékelve a helyes adatokat tartalmazó okmány egyszerű másolatát és a fenti oldalról készített képernyőképet is.

A kérelem benyújtásához szükséges nyomtatványt megtalálja az MNB ERA rendszerében az alábbi útvonalon:

Szolgáltatások / "Természetes személyek elektronikus ügyintézése" menüpont / "Természetes személy kérelme, bejelentése" / "Hatósági vizsga" mappa / "Sikeres hatósági vizsgát igazoló hatósági bizonyítvány másodlat iránti kérelem" nyomtatvány.

Budapest, 2025. július 1.

MAGYAR NEMZETI BANK